## WINDOWS LIVE MAIL

Follow these steps to update a Windows Live Mail account to send and receive e-mail using GCMUNI's new mail settings.

**Before you start**, you must change your temporary GCMUNI e-mail password. Make sure you create a new password at least eight characters long, <u>click here</u> to continue to the screen below.

| roundcu  | ıbe 🍣              |
|----------|--------------------|
| Username | johndoe@gcmuni.net |
| Password | ••••••             |
|          | Login              |

Enter your current GCMUNI e-mail address and the temporary password, then click the Login button to continue to the screen below.

| roundcube 🍣                                                         |                                                                     |       |  | 🔀 Mail | 💄 Address Book | Help | 🔅 Setting |
|---------------------------------------------------------------------|---------------------------------------------------------------------|-------|--|--------|----------------|------|-----------|
| Settings                                                            | Change Password                                                     |       |  |        |                |      |           |
| Preferences  Folders  Joint folders  V Filters  User info  Password | Current Password:<br>New Password:<br>Confirm New Password:<br>Save | ••••• |  |        |                |      |           |

Enter your temporary password in the Current Password: box. Enter a new password in the New Password: box. Enter the new password again in the Confirm New Password: box. Click the Save button to continue to the screen below:

| roundcube 🍣                                                                                                    | 🖂 Mail 💄 Address Book 🕜 Help 🔅 Setting |
|----------------------------------------------------------------------------------------------------|----------------------------------------|
| Settings                                                                                                    | Change Password                        |
| Image: Preferences         Image: Folders         Image: Identities         Image: Filters         Image: User info         Image: Password | Current Password:                      |
|                                                                                                    | ✓ Successfully saved.                  |

In the lower portion of the screen you should see the text: Successfully Saved Look quickly as this text may disappear after a few seconds.

Click Logout in the upper right hand corner of the screen.

You can close your web browser.

Start Windows Live Mail.

## **STEP 1** In Windows Live Mail go to **Accounts > Properties.**

| 🔁   🔒 🚕 📑 🔻   Inbox - Wind     | dows Live Mail                                                                                                    |
|--------------------------------|----------------------------------------------------------------------------------------------------|
| Home Folders                   | View Accounts                                                                                                    |
| Email Newsgroup<br>New Account |                                                                                                    |
| Quick views                    |                                                                                                    |
| Unread email (1)               | General Servers Security Advanced                                                                                     |
| Unread from contacts           | Mail Account                                                                                                    |
| Gcmuni (johndoe)               | Type the name by which you would like to refer to these<br>servers. For example: "Work" or "Windows Live<br>Hotmail". |
| Inbox (1)                      | Gcmuni (johndoe)                                                                                                    |
| Drafts                         | User Information                                                                                                    |
| Sent items                     | Name: John Doe                                                                                                    |
| Deleted items                  | Organization:                                                                                                    |
| Outhou                         | E-mail address: iohndoe@gcmuni.net                                                                                    |
| Outbox                         | Reply address:                                                                                                    |
|                                | ☑ Include this account when receiving mail or synchronizing                                                           |
|                                |                                                                                                    |
|                                | OK Cancel Apply                                                                                                    |
| 🕑 Mail                         |                                                                                                    |

STEP 2 Click on the SERVERS tab. Choose POP3 or IMAP settings. If your incoming mail server reads "POP3" follow the POP3 directions below. If it reads "IMAP" follow the IMAP directions below.

| 撌 Gcmuni (johndoe) Properties                       | 📇 Gcmuni (johndoe) Properties                 |  |  |
|-----------------------------------------------------|-----------------------------------------------|--|--|
| General Servers Security Advanced                   | General Servers Security Advanced             |  |  |
| Server Information                                  | Server Information                            |  |  |
| Incoming mail (POP3): mail.gcmuni.net               | Incoming mail (IMAP): mail.gcmuni.net         |  |  |
| Outgoing mail (SMTP): mail.gcmuni.net               | Outgoing mail (SMTP): mail.gcmuni.net         |  |  |
| Incoming Mail Server                                | Incoming Mail Server                          |  |  |
| Email usem <u>a</u> me: johndoe                     | Email usem <u>a</u> me: johndoe               |  |  |
| Pass <u>w</u> ord:                                  | Pass <u>w</u> ord:                            |  |  |
| Remember pass <u>w</u> ord                          | ✓ Remember password                           |  |  |
| October 2015 Log on using clear text authentication | October 10 Contract authentication            |  |  |
| Log on using secure password authentication         | Log on using secure password authentication   |  |  |
| Log on using <u>a</u> uthenticated POP (APOP)       | Log on using <u>a</u> uthenticated POP (APOP) |  |  |
| Outgoing Mail Server                                | Outgoing Mail Server                          |  |  |
| My server requires authentication Settings          | My server requires authentication Settings    |  |  |
| OK Cancel Apply                                     | OK Cancel Apply                               |  |  |

## **POP3 SETTINGS**

**STEP 3** Change the Incoming mail server (POP3) to **mailserver.gcmuni.net** and the Outgoing mail server (SMTP) to **mailserver.gcmuni.net**. **Check** the box next to "**My server requires authentication**".

| 🐌 Gcmuni (johndoe) Prope                      | erties 🗾 🔀                             |  |  |  |  |
|-----------------------------------------------|----------------------------------------|--|--|--|--|
| General Servers Security                      | Advanced                               |  |  |  |  |
| Server Information                            |                                        |  |  |  |  |
| My incoming mail server i                     | is a POP3 server.                      |  |  |  |  |
| Incoming mail (POP3):                         | mailserver.gcmuni.net                  |  |  |  |  |
| Outgoing mail (SMTP):                         | mailserver.gcmuni.net                  |  |  |  |  |
| Incoming Mail Server                          |                                        |  |  |  |  |
| Email usem <u>a</u> me:                       | johndoe@gcmuni.net                     |  |  |  |  |
| Pass <u>w</u> ord:                            | ••••                                   |  |  |  |  |
|                                               | Remember pass <u>w</u> ord             |  |  |  |  |
| Log on using clear tex                        | Log on using clear text authentication |  |  |  |  |
| Log on using secure password authentication   |                                        |  |  |  |  |
| Log on using <u>a</u> uthenticated POP (APOP) |                                        |  |  |  |  |
| Outgoing Mail Server                          |                                        |  |  |  |  |
| ✓ My server requires authentication Settings  |                                        |  |  |  |  |
|                                               |                                        |  |  |  |  |
|                                               | OK Cancel Apply                        |  |  |  |  |

Step 4 Under the Advanced tab, Check both boxes for "This server requires a secure connection (SSL) " and set the Outgoing mail (SMTP) to 465. Set the Incoming mail (POP3) to 995 and click the OK button.

| 🖆 Gcmuni (johndoe) Properties                          |  |  |  |  |
|--------------------------------------------------------|--|--|--|--|
| General Servers Security Advanced                      |  |  |  |  |
| Server Port Numbers                                    |  |  |  |  |
| Qutgoing mail (SMTP): 465 Use Defaults                 |  |  |  |  |
| This server reguires a secure connection (SSL)         |  |  |  |  |
| Incoming mail (POP3): 995                              |  |  |  |  |
| This server requires a secure <u>c</u> onnection (SSL) |  |  |  |  |
| Server Timeouts                                        |  |  |  |  |
| Short - Long 1 minute                                  |  |  |  |  |
| Sending                                                |  |  |  |  |
| Break apart messages larger than 60 KB                 |  |  |  |  |
| Delivery                                               |  |  |  |  |
| Leave a copy of messages on server                     |  |  |  |  |
| Remove from server after 5 day(s)                      |  |  |  |  |
| W Hemove from server when deleted from 'Deleted Items' |  |  |  |  |
|                                                        |  |  |  |  |
| OK Cancel Apply                                        |  |  |  |  |

Step 5 Next click HOME > SEND/RECEIVE > All email accounts buttons. If your settings are correct, you should receive no errors during the send/receive test. This send/receive test should populate your inbox. The first time this button is pressed, you may receive older e-mails you have you have already read including spam messages. This is a one-time occurrence and will not happen each time you press the Send/Receive button.

| 📴 🛛 📑 😪 📑 🗢 🛛 Inbox - \                             | Vindows Live           | Mail                                   |                                                 | And Personal Property lies:                                                                                                    |                                                                                  |
|-----------------------------------------------------|------------------------|----------------------------------------|-------------------------------------------------|----------------------------------------------------------------------------------------------------|----------------------------------------------------------------------------------|
| Home Folders                                        | View                   | Accounts                               |                                                 |                                                                                                    |                                                                                  |
| Email Photo Items<br>message email *<br>New         | Delete                 | Reply Reply Forward In-<br>all Respond | stant<br>issage Add to Unread/<br>calendar read | Hove to Actions → Flag Copy to Copy to Copy t | Send/<br>Work Sign<br>Receive v offline in<br>Gcmuni (johndoe) (Default Account) |
| Quick views<br>Unread email (3)                     | Search f               | for a message                          | ٩                                               |                                                                                                    | All email accounts       Update all                                              |
| Unread from contacts                                | Sort by                | date (Conversations) *                 | Descending 🕹                                    |                                                                                                    |                                                                                  |
| Unread feeds                                        | joł                    | st2<br>hn Doe                          | 10:21 AM 🏳                                      |                                                                                                    |                                                                                  |
| Gcmuni (johndoe)                                    | to to                  | et.                                    | orr au In                                       |                                                                                                    |                                                                                  |
| Inbox (3)                                           | Joh                    | hn Doe                                 | 9:55 AM (Hibr                                   |                                                                                                    |                                                                                  |
| Drafts<br>Sent items<br>Junk email<br>Deleted items | <mark>⊠</mark> ₩<br>ad | ′ <b>elcome</b><br>min@gcmuni.net      | 3/26/2013 🍽                                     |                                                                                                    |                                                                                  |

**CONGRATULATIONS** You are now able to send and receive e-mail from your GCMuni.net account using Windows Live Mail.

## **IMAP SETTINGS**

**STEP 3** Change the Incoming mail server (IMAP) to **mailserver.gcmuni.net** and the Outgoing mail server (SMTP) to **mailserver.gcmuni.net**. **Check** the box next to "**My server requires authentication**" and click the radio button next to "**Log on using clear text authentication**".

| 📳 Gcmuni (johndoe) Properties 📃                     |  |  |  |  |
|-----------------------------------------------------|--|--|--|--|
| General Servers Security Advanced IMAP              |  |  |  |  |
| Server Information                                  |  |  |  |  |
| My incoming mail server is a MAP server.            |  |  |  |  |
| Incoming mail (IMAP): mailserver.gcmuni.net         |  |  |  |  |
| Outgoing mail (SMTP): mailserver.gcmuni.net         |  |  |  |  |
| Incoming Mail Server                                |  |  |  |  |
| Email usemame: johndoe@gcmuni.net                   |  |  |  |  |
| Pass <u>w</u> ord:                                  |  |  |  |  |
| Remember pass <u>w</u> ord                          |  |  |  |  |
| Optimized by Log on using clear text authentication |  |  |  |  |
| Log on using secure password authentication         |  |  |  |  |
| Outgoing Mail Server                                |  |  |  |  |
| ✓ My server requires authentication Settings        |  |  |  |  |
|                                                     |  |  |  |  |
| OK Cancel Apply                                     |  |  |  |  |

Step 4 Click the Settings button and confirm the Login Information radio button beside the "Use the same settings as my incoming mail server" is selected as below, then click the OK button.

| Outgoing Mail Server   | <b>X</b>                      |
|------------------------|-------------------------------|
| Logon Information      | s as my incoming mail server  |
| Log on using           |                               |
| A <u>c</u> count name: |                               |
| <u>P</u> assword:      |                               |
|                        | ✓ Remember pass <u>w</u> ord  |
| Log on using S         | ecure Password Authentication |
|                        | OK Cancel                     |

Step 5 Under the Advanced tab, Check **both** boxes for **"This server requires a secure connection (SSL)"** and set the Outgoing mail (SMTP) to **587**. Set the Incoming mail (IMAP) to **993** and click the OK button.

| 🐌 Gcmuni (johndoe) Properties 📃                        |
|--------------------------------------------------------|
| General Servers Security Advanced IMAP                 |
| Server Port Numbers                                    |
| Outgoing mail (SMTP): Use Defaults                     |
| This server reguires a secure connection (SSL)         |
| Incoming mail (IMAP): 993                              |
| This server requires a secure <u>c</u> onnection (SSL) |
| Short Short Short                                      |
| Seeding                                                |
| Break apart messages larger than 60 KB                 |
|                                                        |
|                                                        |
|                                                        |
|                                                        |
|                                                        |
| OK Cancel Apply                                        |

Step 6 Next click HOME > SEND/RECEIVE > All email accounts buttons. If your settings are correct, you should receive no errors during the send/receive test. This send/receive test should populate your inbox. The first time this button is pressed, you may receive older e-mails you have you have already read including spam messages. This is a one-time occurrence and will not happen each time you press the Send/Receive button.

| 📴 🛯 📑 😪 📑 🗢 🛛 Inbox - Wir                           | ndows Live Mail                             |                                                                                                    |    |
|-----------------------------------------------------|---------------------------------------------|----------------------------------------------------------------------------------------------------|----|
| Home Folders                                        | View Accounts                               |                                                                                                    |    |
| Email Photo Items<br>message email *<br>New         | k Delete Reply Reply Forward<br>all Respond | ad Instant<br>message Add to Unread/ Move<br>calendar read to ∰ Encoding A Find ~<br>Actions Add to Unread/ Move<br>to Actions A Find ~<br>Actions A Find ~<br>Actions A find ~                                                                                                    | ]_ |
| Quick views<br>Unread email (3)                     | Search for a message                        | All email accounts       Image: Second second s |    |
| Unread from contacts                                | Sort by date (Conversations) •              | Descending 4                                                                                                    |    |
| Unread feeds                                        | test2<br>John Doe                           | 10:21 AM 🔛                                                                                                    |    |
| Gcmuni (johndoe)                                    | tort                                        | DEC ALL TO                                                                                                    |    |
| Inbox (3)                                           | John Doe                                    | 3.33 AM Her                                                                                                    |    |
| Drafts<br>Sent items<br>Junk email<br>Deleted items | Welcome<br>admin@gcmuni.net                 | 3/26/2013   De-                                                                                                    |    |

**CONGRATULATIONS** You are now able to send and receive e-mail from your GCMuni.net account using Windows Live Mail.

gcmuni windows live mail.dox 4/5/2013